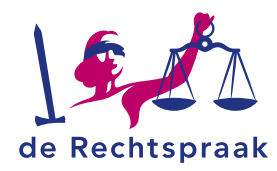

#### WERKINSTRUCTIE

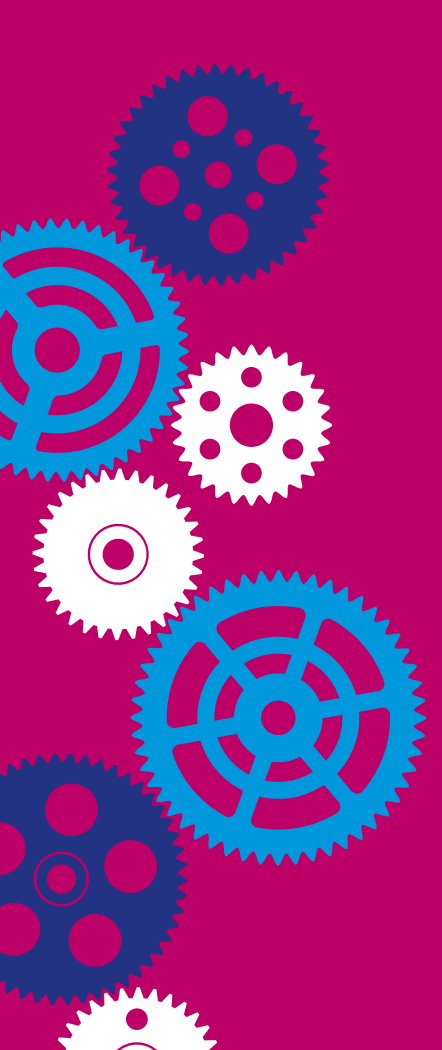

# INLOGGEN, STARTSCHERM EN NIEUWE ZAAK STARTEN DIGITAAL PROCEDEREN (BURGER)

| nhoud               |   |
|---------------------|---|
| loggen              | 2 |
| tartscherm          | 3 |
| lieuwe zaak starten | 4 |

LAATST GEWIJZIGD OP: 03-07-2025

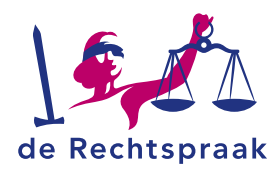

# **INLOGGEN**

*Mijn Rechtspraak* is het digitale loket om stukken in te dienen bij het gerecht. U logt in met DigiD of eIDAS. Meer over **DigiD** en **eIDAS** 

1. Ga naar https://www.rechtspraak.nl

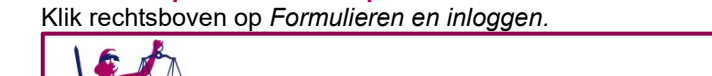

| de Rechtspraak                                                 |                                                                    |                              |                                         |               |         | Zoeken            | Q        |
|----------------------------------------------------------------|--------------------------------------------------------------------|------------------------------|-----------------------------------------|---------------|---------|-------------------|----------|
| Home Onderwerpen                                               | Uitspraken en nieuws                                               | Registers                    | de Rechtspraak                          | Professionals | Contact | Formulieren en in | loggen > |
|                                                                |                                                                    |                              |                                         |               | 1 Pro   |                   |          |
| Rechtspra<br>De website van rechtba<br>procedures bij rechtsza | <b>ak</b><br>nken, gerechtshoven en d<br>ken, uitspraken en de org | e bijzondere<br>anisatie van | colleges. Met inforr<br>de rechtspraak. | natie over de | 5       | K                 |          |

2. Kies in de balk bovenin voor Burgers.

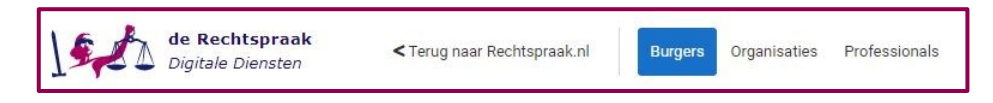

3. Kies aan de linkerkant waarvoor u digitaal wilt procederen en klik op de knop *Inloggen Mijn Rechtspraak*.

| Gezag en voogdij over kinderen                         | Belastingen - (hoger) beroep                                                                                                    |
|--------------------------------------------------------|----------------------------------------------------------------------------------------------------|
| Bewind, curatele en mentorschap                        | Mijn Rechtspraak – in beroep bij de rechtbank                                                                                                    |
| Belastingen - (hoger) beroep                           | Bent u het niet eens met de beslissing van de Belastingdienst, de gemeente, het waterschap of de provincie op u<br>bezwaar over een belastingzaak?                                                                                                    |
| In (hoger) beroep tegen een beslissing van de overheid | Of heeft de rechtbank u uitgenodigd om digitaal te procederen in een lopende belastingzaak?<br>Dan kunt u via Mijn Rechtspraak uw beroep volledig digitaal voeren. Zo kunt u een beroepschrift, verzoekschrift                                                                                                    |
| Eigen aangifte faillissement                           | aanvullende stukken indienen bij de rechtbank. Ook kunt u digitaal berichten sturen en ontvangen en heeft u altij<br>inzicht in uw digitale dossier.                                                                                                    |
| Overige instanties                                     | U logt in met uw DigiD.                                                                                                    |
|                                                        | Inloggen Mijn Rechtspraak 🗿                                                                                                    |
|                                                        | Lees meer over beroep belastingen via Mijn Rechtspraak                                                                                                    |
|                                                        | Mijn Rechtspraak – in hoger beroep bij het gerechtshof                                                                                                    |
|                                                        | Bent u het niet eens met de uitspraak van de rechtbank over een belastingzaak? Of heeft het gerechtshof u<br>uitgenodigd om digitaal te procederen in een lopende belastingzaak?<br>Dan kunt u via Mijn Rechtspraak wy procedure in hoger beroep volledig digitaal voeren. Zo kunt u een beroepscl<br>verwerschrift, verzoekschrift en aanvullende stukken indienen bij het hof. Ook kunt u digitaal berichten sturen e<br>ontvangen en heeft u altijd inzicht in uw digitale dossier. |
|                                                        | U logt in met uw DigiD.                                                                                                    |
|                                                        | Inloggen Mijn Rechtspraak 🗿                                                                                                    |
|                                                        | Les en en en en la este belevier et la Mile Destatemente                                                                                                    |

4. Kies vervolgens *Login met DigiD of Login met eIDAS*. Volg de te nemen stappen van het inlogproces. Zodra u bent ingelogd, ziet u het startscherm van *Mijn Rechtspraak*.

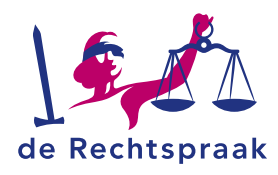

## **STARTSCHERM**

In het startscherm vindt u verschillende tegels: *Rijksbelastingen, Lokale belastingen, SVB-uitkeringen, Regelrechter, Sociale zekerheid, Mijn zaken, Ontvangen berichten, Verstuurde berichten en In lopende zaak aanmelden..* 

In deze tegels staat een link. Met deze link gaat u naar de desbetreffende pagina.

| Navigatie inklappen K             | Mijn Rechtspraak - Home                                                                                                    |                                                                                                    |                                                                                                    |
|-----------------------------------|----------------------------------------------------------------------------------------------------|----------------------------------------------------------------------------------------------------|----------------------------------------------------------------------------------------------------|
| de Rechtspraak                    |                                                                                                    |                                                                                                    |                                                                                                    |
| L Myn nochsphaak                  | Rijksbelastingen                                                                                                    | Lokale belastingen                                                                                                    | SVB-uitkeringen                                                                                    |
| BSN: *****8225<br>Litioggen       | ik ben het niet eens met een beslissing van de Belastingdienst.                                                                                                    | Ik ben het niet eens met eens beslissing van een gemeente, provinde of waterschap over<br>een belasting.                                 | Ik ben het niet eens met een beslissing van de Sociale Verzekeringsbank over een<br>uitkering.     |
| Heme                              | Ik wil in beroep gean tegen de beslissing van de Belastingdienst                                                                                                    | Ik wil in beroep gaan tegen de beslissing van gemeente, provincie of waterschap                                                          | Ik wil in beroep gaan tegen de beslissing van de Socialo Verzekeringsbank                          |
| Mijn zaken<br>Ortvangen berichten | ik wil in hoper berunp gaan bij het genechtshef tegen die uitspraak van die rechtbank                                                                                                    | lk wil in hoger beroep gaan bij het gerechtshof tegen de uitspraak van de rechtbank                                                      | lk wil in hoger beroep gaan bij de Centrale Raad van Beroep tegen de uitspraak van de<br>rechtbark |
| Verstuurde berichten              | Developher                                                                                                    |                                                                                                    |                                                                                                    |
| Bericht in lopende zaak versturen | Regetrecriter<br>Ik heb een conflict over geld of een conflict met mijn (ex-)werkgever af (ex-)werkmemer. Ik                                                                                                    | Sociale zekerneid (pilot recritibank Overijssel)<br>Ik ben het niet eens met een beslissing van een gemeente, het UWV, het CIZ of de DUO |                                                                                                    |
| In Ispende zaak aanmelden         | hab het formulier voor de regelrechter ingevuld en wit het versturen.<br>Heeft u neg geen aanvraag, of maatsformulier ingevuld? Download het                                                                                                    | over mijn uttisning of teestag en ik wit in bereep gaan bij de rechtbank Overjssel.                                                      |                                                                                                    |
| Informatie                        | and a sign of the last of the last of the |                                                                                                    |                                                                                                    |
|                                   | ik wit het aanvraagronnutier versturen, ik wit een conflict voorliggen aan de regebrechter                                                                                                    |                                                                                                    |                                                                                                    |
|                                   | lik wit het reactieformulier versturen, iemand heeft het conflict voorgelegd aan de<br>regelrechter                                                                                                    | Ik wil in beroep gaan tegen de baskissing van een gemeente, het UWV, het Ci2, of de DUO                                                  |                                                                                                    |
|                                   |                                                                                                    |                                                                                                    |                                                                                                    |
|                                   | Mijn zaken                                                                                                    | Ontvangen berichten                                                                                                    | Verstuurde berichten                                                                               |
|                                   | Ga near mijn zaken                                                                                                    | Ga near ontwangen berichten                                                                                                    | Ga naar verstuurde berichten                                                                       |
|                                   |                                                                                                    |                                                                                                    |                                                                                                    |
|                                   | In lopende zaak aanmelden                                                                                                    |                                                                                                    |                                                                                                    |
|                                   | Ga naar in lopende zaak aanmelden                                                                                                    |                                                                                                    |                                                                                                    |

Aan de linkerkant van het startscherm ziet u de navigatie. Via deze navigatie kunt u naar *Mijn zaken, Ontvangen berichten, Verstuurde berichten, Bericht in lopende zaak opstellen* en *In lopende zaak aanmelden.* 

| Navigatie inklappen 🕻              |
|------------------------------------|
| de Rechtspraak<br>Mijn Rechtspraak |
| BSN: *****8225<br>Uitloggen        |
| Home                               |
| Mijn zaken                         |
| Ontvangen berichten                |
| Verstuurde berichten               |
| Bericht in lopende zaak versturen  |
| ▲+ In lopende zaak aanmelden       |
| Informatie                         |

Het is mogelijk om de navigatie in- en uit te klappen.

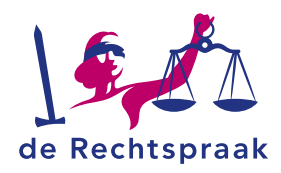

## **NIEUWE ZAAK STARTEN**

 De tegels Rijksbelastingen, Lokale Belastingen en SVB-uitkeringen geven u de keuze tussen in beroep gaan tegen de beslissing van ... of in hoger beroep gaan tegen de uitspraak van de rechtbank, maak hier uw keuze. De tegel Sociale zekerheid geeft u de optie om in beroep te gaan tegen de beslissing van ...

| Navigatie inklappen K              | Mijn Rechtspraak - Home                                                                                                    |                                                                                                    |                                                                                                    |
|------------------------------------|----------------------------------------------------------------------------------------------------|----------------------------------------------------------------------------------------------------|----------------------------------------------------------------------------------------------------|
| Man Nechtspraak<br>Man Nechtspraak | Rijksbelastingen<br>Ik ben het eist even wet een beslüsing van de Belantingsbreet.                                                                                                    | Lokale belastingen<br>Riben het niet een met een beslissing van een gemeente, provinde of waterschap over<br>een belasting                                                                                                    | SVB-uitkeringen<br>Is ben het siet enn met een besläuig van de Soziais Verzkorlegbark ever een<br>uitzering. |
| Heme                               | ik wil in beroep gaan tegen de beslissing van de Belastingdienst                                                                                                    | Ik wil in beroep gaan tegen de beslüssing van gemeente, provincie of waterschap                                                                                                    | Ik wit in beroep gaan tegen de bestissing van de Sociate Verzekeringsbank                                    |
| Mijn zaken<br>Ontwangen berichten  | ik wil in hoger bernep gaan bij het gerechtshof tegen de uitspraak van de rechtisank                                                                                                    | ik wil in hoger beroep gaan bij het gerechtshof tegen de uitspraak van de rechtbark                                                                                                    | Ik wit in hoger beroep gaan bij de Centrale Raad van Beroep tegen de uitspraak van de<br>rechtbank           |
| Verbauds beroften                  | Regelenchter III has en control over alle er en control over her in ein jonstanner of the bestremen. Is han is ter unseller eine eingelenstellter eingeled ein vich stremeteren. Hann an gesen kannvang of erablister eingeled bestremeteren. Hann an gesen kannvang einer einer ein | Sociale zekenheld (pilot rechtbank Overijssel)<br>Ree hit net ans met zen bestenn wit nen genereten het UWO, het OZ of al UD<br>ner mprutering af bastig en k wit in benen gant bij en netfaant Overgaat.<br>In wit in beneng gant bij institutien van een genereten, het UWY, het OZ, of et DOO |                                                                                                    |
|                                    | Mijn zaken                                                                                                    | Ontvangen berichten                                                                                                    | Verstuurde berichten                                                                                         |
|                                    | Ga near mijn zaken                                                                                                    | Ga naar ontvangen berichten                                                                                                    | Ga naar verstuurde berichten                                                                                 |
|                                    | In Lopende zaak aanmelden<br>Ga naar in toornde zaak aanmelden                                                                                                    |                                                                                                    |                                                                                                    |

Klik bijvoorbeeld op *lk wil in (hoger) beroep gaan tegen …*. Het scherm *Beroepschrift* wordt geopend.

| Navigatie inklappen 🕻                | Rijksbelastingen - Beroepschrift                                                                                                  |                                                                                                    |
|--------------------------------------|----------------------------------------------------------------------------------------------------|----------------------------------------------------------------------------------------------------|
| Mijn Rechtspraak                     | Ik heh nog GEEN hergenschrift                                                                                                    | Ik heh al WEL een heroenschrift                                                                                |
| BSN: *****8225<br>Uitloggen          | Ik will graag met een formulier mijn beroepschrift maken zodat ik geen informatie vergeet<br>te geven.<br>Beroepschrift formulier | Ik heb zef een beroepschrift geschreven en wil dit graag met bijlagen uploaden.<br>Biroepschrift zelf uploaden |
| Home                                 |                                                                                                    |                                                                                                    |
| Mijn zaken                           |                                                                                                    |                                                                                                    |
| Ontvangen berichten                  |                                                                                                    |                                                                                                    |
| Verstuurde berichten                 |                                                                                                    |                                                                                                    |
|                                      |                                                                                                    |                                                                                                    |
| Bericht in lopende zaak versturen    |                                                                                                    |                                                                                                    |
| <b>≜</b> + In lopende zaak aanmelden |                                                                                                    |                                                                                                    |
| Informatie                           |                                                                                                    |                                                                                                    |

2. Heeft u nog geen beroepschrift, klik dan aan de linkerkant op de knop (Hoger) *Beroepschrift formulier*. In dit formulier vult u de velden in met de benodigde informatie.

| Bij de belastingkamer van een gerechtshof in hoger beroep over een lokale belasting                                                                                                    | A Rechtsprac                                                                                                    | ak                                                                                                    | Utitiogen |
|----------------------------------------------------------------------------------------------------|----------------------------------------------------------------------------------------------------|----------------------------------------------------------------------------------------------------|-----------|
| U ben bler versingsan<br>Elle keer als v uaer te volgende scherm gaat, worden uor ingevolde<br>gegeven sorden en da schartsch ogsetunde. Als uit het normale<br>later operavor, orgent, kingt u de vraag of u verder witt gaan met de al<br>langevolde gegevens.<br>In devolde gegevens.<br>Ingevolde gegevens. | Bij de belastingkr<br>bilde belastingkr<br>Trogen werde utgrand<br>bilde paperes<br>bilde belasting<br>bilde belasting<br>bilde belasting<br>bilde belasting<br>bilde belastingkr<br>bilde belastingkr<br>bi | Amer van een gerechtshof in hoger beroep over een lokael d<br>beroep<br>Marken and State and State a | elasting  |

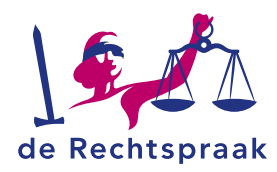

3. Heeft u wel al een beroepschrift en wilt u dit graag met bijlagen uploaden, klik dan aan de rechterkant op de knop (Hoger) *Beroepschrift zelf uploaden*.

| Navigatie inklappen K                     | Mijn Rechtspraak - Zelf uploaden                                                                                                    |  |
|-------------------------------------------|----------------------------------------------------------------------------------------------------|--|
| de Rechtspraak<br>Mijn Rechtspraak        | Zaskgogevens                                                                                                    |  |
| BSN: *****8225<br>Uitlaggen               | Vul hier de zaskgegevens in.<br>Zasksoort                                                                                                    |  |
| Home<br>Mijn zakon<br>Ontvangen berichten | rsisseaustragen •<br>Genecht<br>Kies gerecht •                                                                                                    |  |
| Verstuurde berichten                      | Behandellocatie                                                                                                    |  |
| ▲ In lopende zaak aanmelden               |                                                                                                    |  |
| Informatie                                | Notification On well e-mailades kunnen wij u notificeren als er een nieuw bericht voor u klaarstaat in Mijn<br>Rechtspraad? Uw e-mailades Vul een gedig e-mailades in Herhaal e-mailades Herhaal tuw e-mailades |  |

4. Kiest u voor het zelf uploaden van uw (hoger) beroepschrift, dan verschijnt het scherm *Zelf uploaden*.

| Navigatie inklappen 4                                                                                                    | Mijn Rechtspraak - Zelf uploaden                                                                                                    |                                                                                                    |
|----------------------------------------------------------------------------------------------------|----------------------------------------------------------------------------------------------------|----------------------------------------------------------------------------------------------------|
| hir Rechtspraak                                                                                                    | Zaaligegevens<br>Vul kierde zaaliezevens in                                                                                                    | Documenting townegate and bencht<br>Aan een tektor turtu documenten er undere Preud townegen. Dats vielen terus is ver verbaarde bekonten of is verzaa.                                                                                                    |
| DSN: *****8225<br>Uitloggen                                                                                                    | Zeksoort                                                                                                    | Upisaces                                                                                                    |
| Forms<br>Mjin raken<br>Orkvangen berühten<br>Wentsamle berühten<br>B Benden Infogende zaak varstwern<br>P In logende zaak aannelden | Genetal<br>Anardanicus Naud Asilani<br>Branchicusta<br>Fasann                                                                                      | Bite di HOTE In traversi di statuto 201070.           Ving eli porti o chandragio puttorito tra.           Ving eli porti a chandragio puttorito tra.           Ving alla formati. National 20108.           Of adolf an document.           Ving alla formati.           Ving alla formati.           Ving alla formati.           Ving alla formati.           Ving alla formati.           Ving alla formati. |
| beformet e                                                                                                    | Noticie<br>Go sel s entatista varan el antifican az er en mun hard i con elasatarin Min<br>Rotosald<br>Un e entation<br>"Inter antigio entations n | Zahdara fekki adaze                                                                                                    |

- 5. Vul de velden van boven naar beneden in.
- 6. Aan de linkerkant ziet u het veld Bestand uploaden.

Let op: bestanden moeten los van elkaar worden toegevoegd en kunnen uitsluitend pdf/a-formaat bestanden zijn van maximaal 25 MB. Bij de naamgeving van de stukken mogen de volgende karakters niet worden gebruikt:

?{}V()[]!<sup>~</sup>\$<>\*%"&. De – en de . mogen niet worden gebruikt als eerste karakter. Aan de rechterkant ziet u het veld *schrijven*. Hier kunt u zelf een notitie toevoegen

indien nodig.

| Document(en) toes                          | voegen aan bencht                                                                                                    |
|--------------------------------------------|----------------------------------------------------------------------------------------------------|
| Met een bericht kur<br>verstuurde berichte | nt u processtukken en overige communicatie versturen. De stukken zullen zichtbaar zijn in<br>in en uw procesdossier. |
| Uploaden                                   |                                                                                                    |
|                                            | Sleep de PDF('s) hiernaartoe of selecteer de PDF('s).                                                                |
|                                            | Voeg ieder pdf als afzonderlijk bestand toe.                                                                         |
|                                            | Alleen pdf/a-formaat. Maximaal 25 MB.                                                                                |
|                                            |                                                                                                    |
|                                            |                                                                                                    |
| Of schrijf een docu                        | iment                                                                                                    |
| Dit gebruikt u bijvo                       | orbeeld voor kortere mededelingen of vragen.                                                                         |
| Schrijven                                  |                                                                                                    |
|                                            |                                                                                                    |
|                                            | Appulation Bericht versture                                                                                          |

Let op: het toevoegen van een minimaal één stuk is verplicht.

Eenvoudig een stuk opstellen doet u met de knop Schrijven.

Het volgende scherm verschijnt. Vul het onderwerp en de inhoud in en klik op

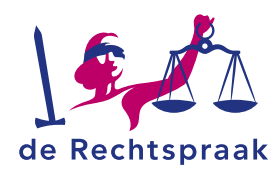

#### Opslaan.

| Schrijven | ×                 |
|-----------|-------------------|
| Onderwerp |                   |
| Onderwerp |                   |
| Inhoud    |                   |
| Inhoud    |                   |
|           |                   |
|           |                   |
|           |                   |
|           |                   |
|           | 0/5000            |
|           | Annuleren Opslaan |

- 7. U kunt op 2 manieren bestanden toevoegen: a. klik op de link *selecteer de bestanden* of *b. sleep bestanden* vanuit uw verkenner hiernaartoe.
  - a) Kiest u om bestanden te selecteren, dan opent uw verkenner. Ga naar de map waar u het bestand heeft opgeslagen. Selecteer het bestand dat u wilt toevoegen en klik op <Openen>. Het bestand wordt toegevoegd.

| Openen                                                                                                    |                                       |   |                   |           |
|----------------------------------------------------------------------------------------------------|---------------------------------------|---|-------------------|-----------|
| → → ★ 🖡 « Voorbeeldbest > tijdelijk 🗸 🗸                                                                                     |                                       |   | 🔎 Zoeken in tijde | lijk      |
| Organiseren 👻 Nieuwe map                                                                                                    |                                       |   | 8== ·             | - 💷 🌘     |
| Deze pc<br>3 30-objecten<br>Afbeeldingen<br>Bureaublad<br>Documenten<br>Documenten                                          | nvullende informatie<br>ger Beroep BK | ^ |                   |           |
| <ul> <li>Muziek</li> <li>Services (rechts;</li> <li>Video's</li> <li>(G:) Groepsdata</li> <li>(L:) Repository (1</li> </ul> |                                       |   |                   |           |
|                                                                                                    | Hoger Beroep BK                       | ~ | Alle bestanden    | ~         |
|                                                                                                    |                                       |   | Openen 😽          | Annuleren |

U kunt meerdere bestanden tegelijk toevoegen. Houd de Ctrl-knop ingedrukt en selecteer de bestanden die u wilt toevoegen. Meerdere bestanden worden nu blauw geselecteerd. Kies vervolgens weer voor <Openen>.

 b) Bij het slepen van de bestanden zet u de verkenner open naast het scherm van *Mijn Rechtspraak*. Klik op een of meerdere bestanden in de verkenner en sleep het bestand of de bestanden er naartoe. Ook als u bestanden toevoegt met slepen, kunt u meerdere bestanden tegelijk toevoegen.

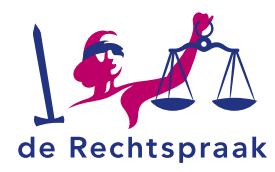

|                                                                                                    | Document(en) toevoegen aan bericht                                                                                                    |  |  |
|----------------------------------------------------------------------------------------------------|----------------------------------------------------------------------------------------------------|--|--|
|                                                                                                    | Met een bericht kunt u processtukken en overige communicatie versturen. De<br>stukken zullen zichtbaar zijn in verstuurde berichten en uw procesdossier. |  |  |
|                                                                                                    | Uploaden                                                                                                    |  |  |
|                                                                                                    | Sleep de PDF('s) hiernaartoe of selecteer de PDF('s).                                                                                                    |  |  |
|                                                                                                    | Voeg ieder pdf als afzonderlijk bestand toe.                                                                                                    |  |  |
| Image: Solution advanced areas existing         Image: Constraint and the solution advanced area existing         Image: Constraint advanced area existing           Image: Constraint advanced areas existing         Image: Constraint advanced areas existing <th>Of schrijf een document Dit gebruikt u bijvoorbeeld voor kortere mededelingen of vragen.</th> | Of schrijf een document Dit gebruikt u bijvoorbeeld voor kortere mededelingen of vragen.                                                                 |  |  |
| (+ → * ↑ ] + Stak                                                                                                    | Schrijven                                                                                                    |  |  |
| Annukding alt abrocast 26-2-2024 1053     Annukding muller Kot guding 15-3-2024 1053     Annukding kinomatie 16-13-2027 1533     Dapsending 26-2-2024 12:14                                                                                                    | Annuleren Bericht versturen                                                                                                    |  |  |
|                                                                                                    |                                                                                                    |  |  |
| a daen a                                                                                                    |                                                                                                    |  |  |

8. Het bestand of de bestanden en notities zijn toegevoegd. Onder ieder bestand kiest u het documentsoort door te klikken op *Kies documentsoort* en kunt u de naam van het document wijzigen.

| Met een bericht kunt u processtu<br>procesdossier. | kken en overige communicatie versturen. De stukken zullen zi | ichtbaar zijn in verstuurde berichten en uv | v |
|----------------------------------------------------|--------------------------------------------------------------|---------------------------------------------|---|
| Uploaden                                           |                                                              |                                             |   |
|                                                    |                                                              |                                             |   |
|                                                    | Sleep de PDF('s) hiernaartoe of selecteer de Pl              | <u>DF('s)</u> .                             |   |
|                                                    | Voeg ieder pdf als afzonderlijk bestand to                   | ie.                                         |   |
|                                                    | Atteen pura-tormaat, maximaat 25 Mb.                         |                                             |   |
| Of schrijf een document                            |                                                              |                                             |   |
| Dit gebruikt u bijvoorbeeld voor l                 | cortere mededelingen of vragen.                              |                                             |   |
| Schrijven                                          |                                                              |                                             |   |
|                                                    |                                                              |                                             |   |
|                                                    |                                                              |                                             |   |
| Stukken in uw bericht                              |                                                              |                                             |   |
| 🕞 In behandeling name                              |                                                              | ↓ :::                                       | 0 |
| Documentsoort                                      |                                                              |                                             |   |
| Kies documentsoort                                 |                                                              |                                             | ~ |
| Naam                                               |                                                              |                                             |   |
| In behandeling name                                |                                                              |                                             |   |
|                                                    |                                                              |                                             |   |
| Extra informatie                                   |                                                              | ↑ ።                                         | 0 |
| Documentsoort                                      |                                                              |                                             |   |
| Kies documentsoort                                 |                                                              |                                             | ~ |
| Naam                                               |                                                              |                                             |   |
|                                                    |                                                              |                                             |   |
| Extra informatie                                   |                                                              |                                             |   |
| Extra informatie                                   |                                                              |                                             |   |

Wilt u nog een bestand toevoegen, herhaal dan de bovenstaande stappen. Heeft u het verkeerde bestand toegevoegd, dan kunt u met het prullenbakje het stuk verwijderen.

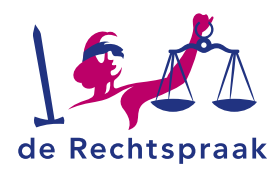

**Let op!** Zorg ervoor dat u geen bestanden toevoegt die beveiligd zijn met een wachtwoord. De rechtbank of andere belanghebbenden kunnen niet (tijdig) beschikken over het wachtwoord. Dit kan nadelige gevolgen hebben voor informatieverschaffing en/of besluitvorming.

 Als alle velden zijn ingevuld en de bestanden zijn toegevoegd, wordt de knop links onder de toegevoegde bestanden genaamd <Bericht versturen> blauw. Klik op de knop <Bericht versturen>.

Bericht versturen 📎

Een melding verschijnt met de vraag: *Weet u zeker dat u dit bericht wilt versturen?* Nadat u de zaak heeft ingediend, verschijnt de melding dat de Rechtspraak uw bericht heeft ontvangen.

# Mijn Rechtspraak - Bericht in lopende zaak versturen

#### De Rechtspraak heeft uw bericht ontvangen

Het gerecht heeft op 16-08-2024 om 10:00 uur uw indiening ontvangen, indieningsnummer 018-066-491-159.

U kunt de indiening terugvinden bij uw verstuurde berichten. Daar kunt u ook de ontvangstbevestiging downloaden.

Sluiten

10. Bij verstuurde berichten kun je de ontvangstbevestiging downloaden met de knop <Download ontvangstbevestiging>.

| Om de ontvang                                | stbevestiging te de                 | ownloaden ga je n            | aar verstuurde berichten en daar is | ; de knop |
|----------------------------------------------|-------------------------------------|------------------------------|-------------------------------------|-----------|
| "Download ont                                | vangstbevestiging                   | " toegevoegd.                |                                     |           |
| Rechtbank Amsterdam                          |                                     |                              |                                     |           |
| 1 Nieuw stuk ingediend in zaak me            | t zaeknummer C/12/123440.           |                              |                                     |           |
| Ontvangen door griffie<br>16-08-2024 - 10:00 | Indieningsnummer<br>018-066-491-159 | Behandellocatie<br>Amsterdam | Zaaknummer<br>C/12/123440           |           |
| Zaaksoort<br>Alimentatie                     |                                     |                              |                                     |           |
| Bekijk het dossier Download                  | ontvangstbevestiging                |                              |                                     |           |